## Adobe XD to HTML

**Claudia Jacques** 

## Install Web Export in XD

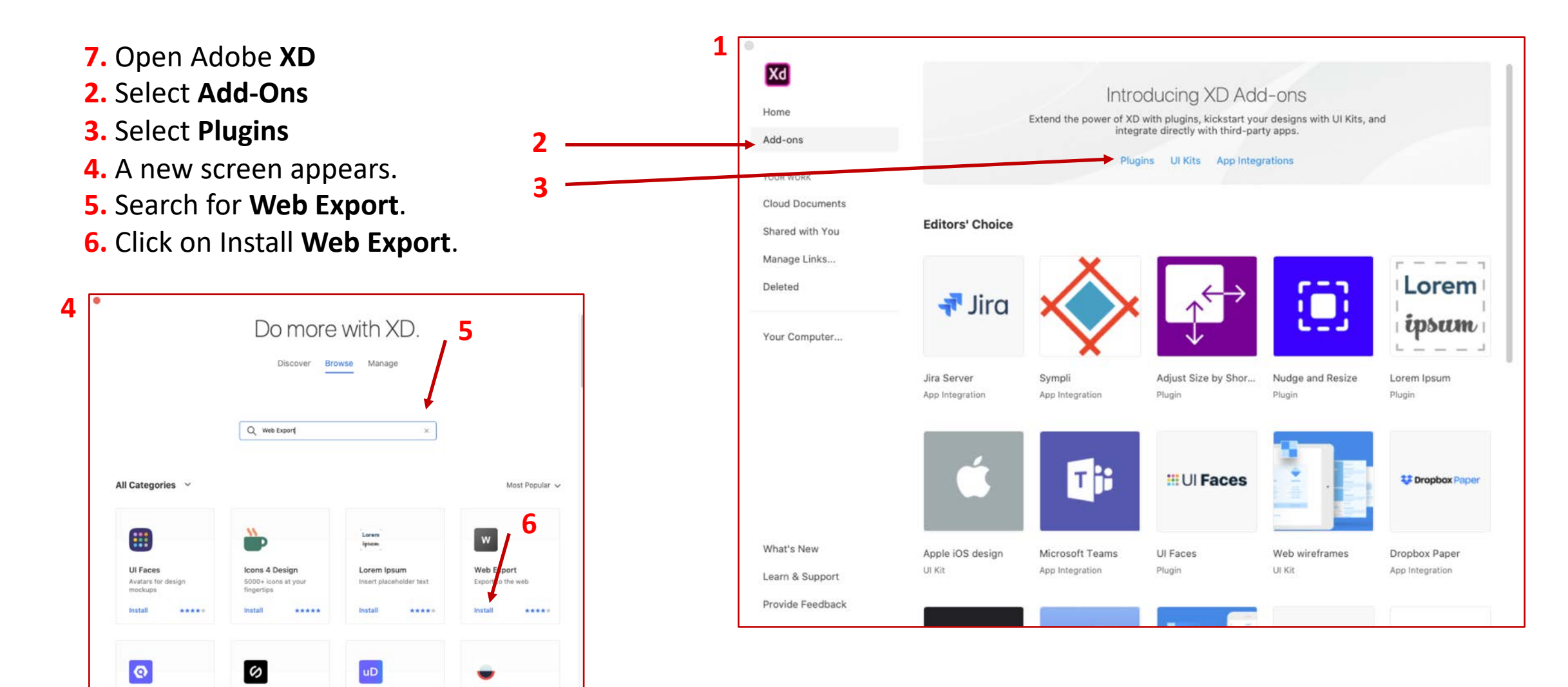

7. Open the XD file you want to export.

8. Select the artboard you want to export by clicking on it.

**9.** Click on the **Plugins** icon.

9

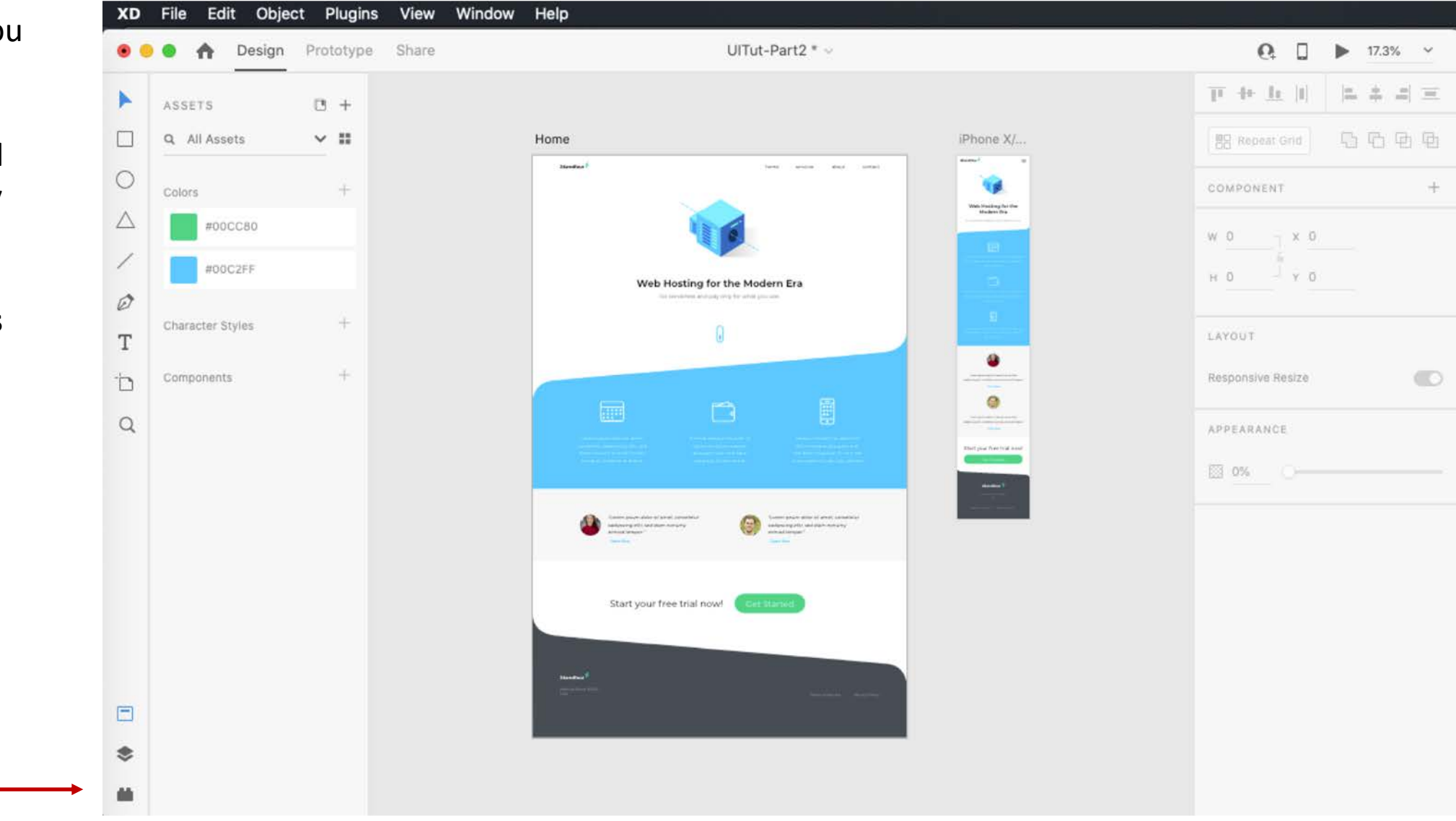

**10.** The Plugins panel opens.

**11.** Choose the **Export Artboard** option from the new **Web Export** plugin settings.

From the same window, you can also choose to export multiple artboards or the last artboard you edited.

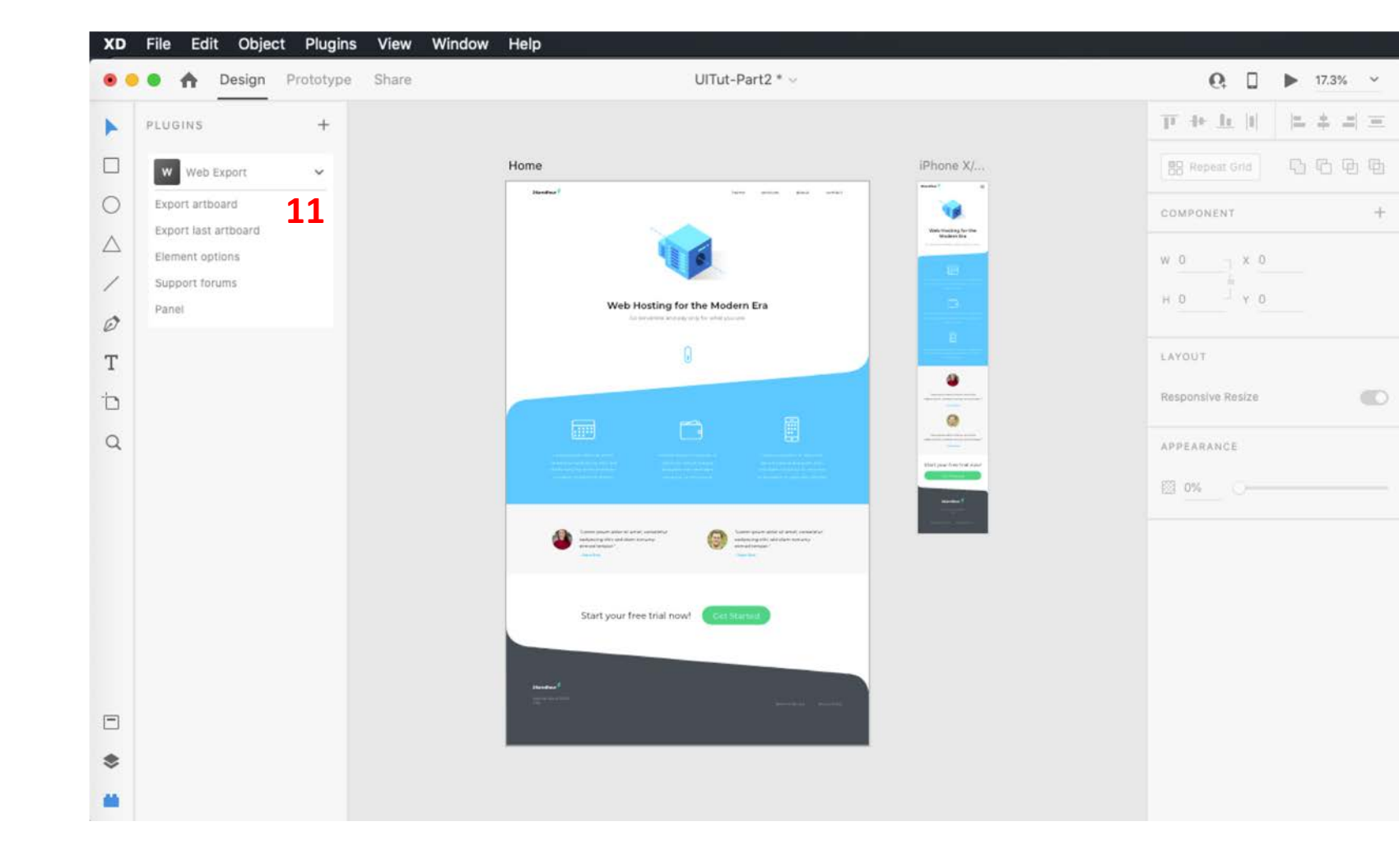

12. In the Export Artboard pop-up,add a page title (the name that appears in the browser) and the file name.

**13. Select the folder** in which you wish to save the file by clicking on the tiny folder icon next to the Export Folder option.

| Name              | 12     | Page Title                  |                         | File Nam             | ie                  |       | -    |
|-------------------|--------|-----------------------------|-------------------------|----------------------|---------------------|-------|------|
| Stylesheet        |        | Stylesheet name (option     | al)                     |                      | External stylesheet |       | C15  |
| Script            |        | Script name (optional)      |                         |                      | External script     |       | JS   |
| Export Folder     | 13     | Folder to Sa                | ve the Expo             | orted Files          |                     |       |      |
| Server            |        | Server name (optional) (    | ex http://localhost/ or | http://127.0.0.1/)   |                     |       |      |
| Alternative Fonts |        | Alternative fonts (option   | al)                     |                      |                     |       |      |
| Scale             |        | Default                     | ~                       | Scale on R           | esize               |       | (    |
|                   |        | Scale on double click       |                         | Reset scale          | e on double click   |       | [    |
|                   |        | Show scale slider           |                         | Enable sca           | le up               |       | (    |
| Options           |        | Center Horizontally         |                         | Center Ver           | tically             |       | (    |
|                   |        | Set styles inline           |                         | Style via cl         | asses               |       | ſ    |
|                   |        | Outline elements            |                         | Add data n           | ames                |       | (    |
|                   |        | Markup only                 |                         | Keyboard I           | Navigation          |       | [    |
|                   |        | Add image compare           |                         | Auto refres          | sh                  |       | (    |
| Export            |        | Selected artboard ${\sim}$  | Multiple pages 🐱        | r                    |                     | Globa | il [ |
|                   | Select | the folder to export to and | then press the expor    | t button (or press e | enter)              |       |      |

## **14.** Choose to add the external **stylesheet** (CSS) to the exported file.

**15.** Choose to add the external **script** (JS) to the exported file.

**16.** Choose to add alternative **fonts** to the exported file.

## Export Artboard (live)

Home (1 of 2) 🔘 🔘

| Name                      | Page title (optional)                                              |               |                | File name (optional) |         |       | 7    |
|---------------------------|--------------------------------------------------------------------|---------------|----------------|----------------------|---------|-------|------|
| Stylesheet                | Stylesheet name (optional)<br>Script name (optional)               |               |                |                      |         | iii [ | 2 14 |
| Script                    |                                                                    |               |                |                      |         | È [   | 3 15 |
| Export Folder             | Folder to export to (required)                                     |               |                |                      |         |       |      |
| Server                    | Server name (optional) (ex http://localhost/ or http://127.0.0.1/) |               |                |                      |         |       |      |
| Alternative Fonts         | Alternative fonts (optional)                                       |               |                |                      |         |       | 16   |
| Scale                     | Default                                                            | ~             | Scale on R     | esize                |         |       | I    |
|                           | Scale on double click                                              |               | Reset scal     | e on double click    |         |       | I    |
|                           | Show scale slider                                                  |               | Enable sca     | ile up               |         |       |      |
| Options                   | Center Horizontally                                                |               | Center Ver     | rtically             |         |       | l    |
|                           | Set styles inline                                                  |               | Style via c    | lasses               |         |       | l    |
|                           | Outline elements                                                   |               | Add data r     | names                |         |       | 1    |
|                           | Markup only                                                        |               | Keyboard       | Navigation           |         |       | l    |
|                           | Add image compare                                                  |               | Auto refre     | sh                   |         |       | I    |
| Export                    | Selected artboard $\checkmark$ Multiple p                          | bages 🗸       |                |                      | Global  |       |      |
| Select th                 | ne folder to export to and then press th                           | e export butt | on (or press ( | enter)               |         |       |      |
| Help Basic Reset Copy Pag | e Copy Markup Copy CSS                                             |               |                | Close Ex             | port Li | /e    |      |

**17.** To ensure that the project scales properly, you can select**Scale on Resize**.

**18.** In **Export** choose **All Artboards**.

19. Select Export Live.

| Name              | Page title (optional)                  | File                           | name (optional)             | ×** 🗸    |
|-------------------|----------------------------------------|--------------------------------|-----------------------------|----------|
| Stylesheet        | Stylesheet name (optional)             |                                | External styleshee          | et 🗆 🚞 🖂 |
| Script            | Script name (optional)                 | Script name (optional)         |                             | JB       |
| Export Folder     | Folder to export to (required)         | Folder to export to (required) |                             |          |
| Server            | Server name (optional) (ex ht          | tp://localhost/ or htt         | p://127.0.0.1/)             | 1        |
| Alternative Fonts | Alternative fonts (optional)           |                                |                             |          |
| Scale             | Default                                | ~                              | Scale on Resize             |          |
|                   | Scale on double click                  |                                | Reset scale on double click |          |
|                   | Show scale slider                      |                                | Enable scale up             |          |
| Options           | Center Horizontally                    |                                | Center Vertically           |          |
|                   | Set styles inline                      |                                | Style via classes           |          |
|                   | Outline elements                       |                                | Add data names              |          |
|                   | Markup only                            |                                | Keyboard Navigation         |          |
|                   | Add image compare                      |                                | Auto refresh                |          |
| Export 1          | 8 All artboards ~ N                    | fultiple pages 🐱               |                             | Global 🗌 |
|                   | alast the folder to supert to and then | proce the supert but           | ttan (ar areas antar)       |          |